# CĒGEP DE SAINT-HYACINTHE

## Outlook 2016

Outlook est une application numérique de Office 365 qui permet d'effectuer les opérations suivantes :

- Organiser votre messagerie électronique (courriel)
- Gérer votre calendrier, vos réunions et vos rendez-vous
- Planifier des tâches
- Partager des fichiers à partir du Nuage (Cloud) afin que tous les utilisateurs disposent toujours de la version la plus récente
- Rester connecté et productif où que vous soyez

## Se connecter à Outlook sur le web

- Se connectez à Office 365, via le Portail Omnivox Dans « Mes Services ». Une nouvelle fenêtre de navigation connectée à Office 365 s'ouvre.
- **2.** Cliquez sur le lanceur d'applications dans la partie supérieure gauche.
- **3.** Dans la liste des applications qui apparaît, cliquez sur l'application **Outlook**.
- 4. Vérifier votre adresse de courrier électronique qui vous a été communiqué suite à votre embauche: <u>xxxxxx@cegepsth.qc.ca</u>

(En cas d'homonyme parfait, votre adresse électronique pourrait se présenter autrement)

 Cliquer sur l'icône du personnage grisé situé en haut à droite pour voir votre adresse électronique s'afficher juste sous votre nom.

**Important** : En plus de vous permettre d'envoyer et recevoir du courrier électronique, votre adresse courriel sera utilisée pour la connexion à tous les services de Office 365 : *OneDrive, OneNote, Forms, Teams, Stream*, etc.

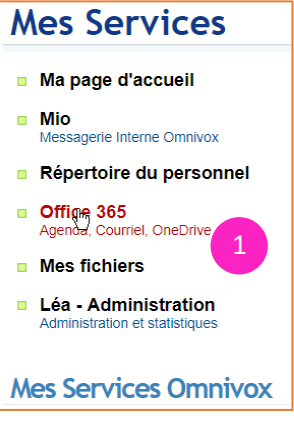

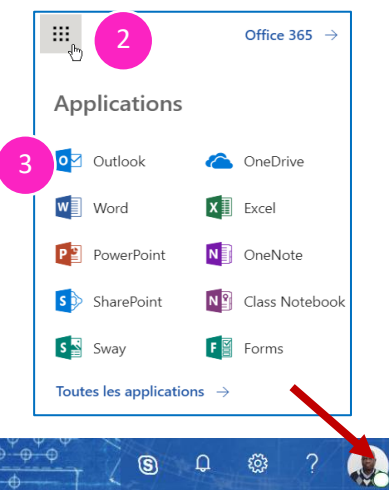

#### Installer Office 365 sur son ordinateur III Office 365 Q Bonsoir Recherchez plications, des documents, des pe Applications Installer les logiciels Office Office 2016 0 w x N SD ok, OneDrive for Business, Word Р 🖹

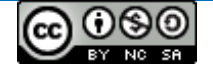

Office 365

Outlook

----

### Se connecter à Outlook sur votre ordinateur (Apps)

Une fois que Office 365 est installé sur votre ordinateur, vous pouvez utiliser l'application Outlook

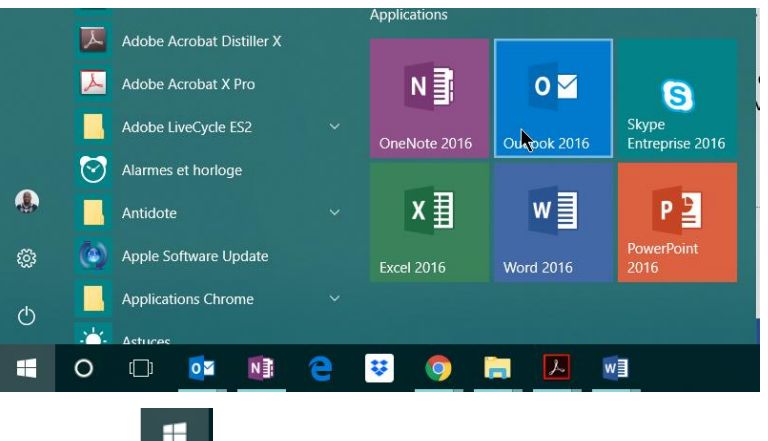

1. Cliquez sur le menu Démarrer

puis sur l'application Outlook

- Lors de votre première connexion, vous entrez votre nom, adresse de courrier et mot de passe (en général, le même que vous utilisez pour accéder au Portail Omnivox)
- 3. Cliquez sur Suivant, puis sur Terminer pour commencer à utiliser Outlook 2016 sur votre ordinateur.

| Ajouter un compte                                                                                               |                                                                 |                               | ×       |  |  |  |  |  |
|----------------------------------------------------------------------------------------------------|-----------------------------------------------------------------|-------------------------------|---------|--|--|--|--|--|
| Configuration de compte automatique<br>Outlook peut configurer automatiquement plusieurs comptes de messagerie. |                                                                 |                               |         |  |  |  |  |  |
| Compte de messagerie                                                                                            |                                                                 |                               |         |  |  |  |  |  |
| Nom :                                                                                                    | Greg Comp<br>Exemple : Élisabeth Andersen                       |                               |         |  |  |  |  |  |
| Adresse de messagerie :                                                                                         | gcompaore@cegepsth.qc.ca<br>Exemple : elizabeth@contoso.com     |                               |         |  |  |  |  |  |
| Mot de passe :<br>Confirmer le mot de passe :                                                                   | ******<br>*****<br>Tapez le mot de passe que vous a remis votre | fournisseur d'accès Internet. |         |  |  |  |  |  |
|                                                                                                    |                                                                 |                               |         |  |  |  |  |  |
| ○ Configuration manuelle ou t                                                                                   | ypes de serveurs supplémentaires                                |                               |         |  |  |  |  |  |
|                                                                                                    |                                                                 | < Précédent Suivant >         | Annuler |  |  |  |  |  |

L'application Outlook comprend le courrier, le calendrier, les tâches, les notes, les dossiers, etc.

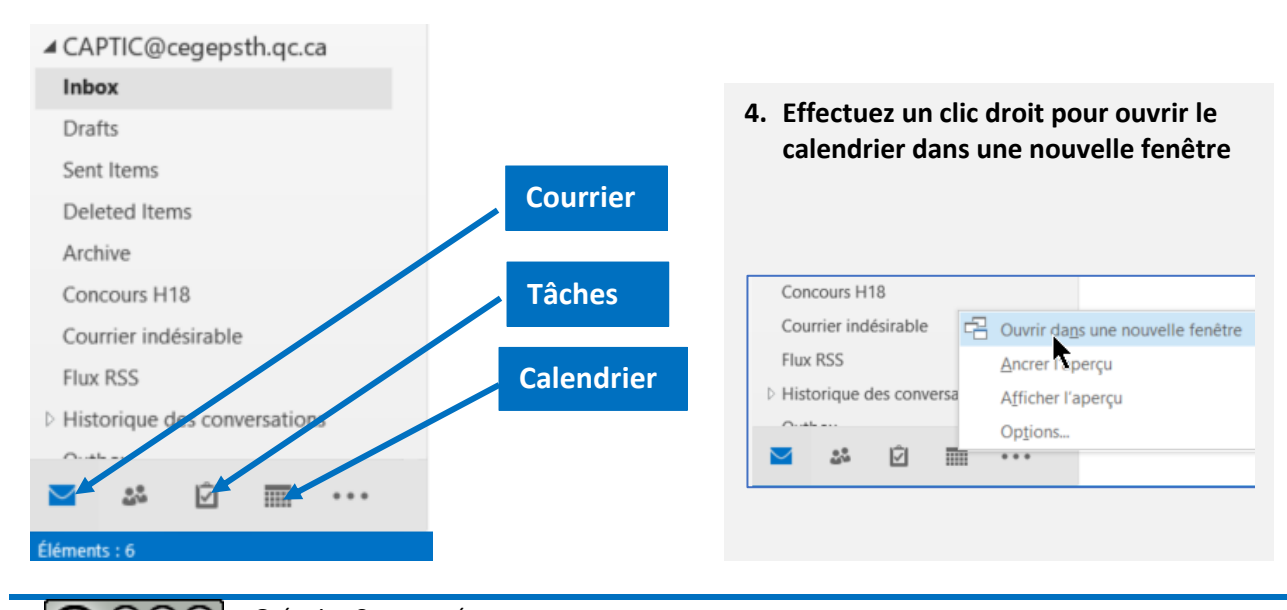

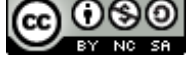

## Calendrier : Rendez-vous ou réunion?

1. Cliquez sur *Nouveau rendez-vous* pour inscrire des planifications personnelles (qui ne concernent que vous.

| lez-vous                                                                       | Insertion       | Format d                   | u texte                                                                                                    | Révision                                                                                                    | Ant                                               | dote 🛛 🖓 Dites-nous ce que v                                                                                                    | ous voulez faire                                                                                                    |                                                                                                    |                                                                                                    |                                                                                                    |                                                                                                    |
|--------------------------------------------------------------------------------|-----------------|----------------------------|----------------------------------------------------------------------------------------------------|----------------------------------------------------------------------------------------------------|---------------------------------------------------|----------------------------------------------------------------------------------------------------|----------------------------------------------------------------------------------------------------|----------------------------------------------------------------------------------------------------|----------------------------------------------------------------------------------------------------|----------------------------------------------------------------------------------------------------|----------------------------------------------------------------------------------------------------|
| K 🖪                                                                            | Rendez-<br>vous | Assistant<br>Planification | Réunion<br>Skype                                                                                                    | Notes                                                                                                    | Inviter                                           | Afficher comme : Occu<br>Rappel : 15 minu                                                                                                    | es Périodicité Fuseau<br>horaire                                                                                                    | Classer                                                                                                    | Privé<br>! Importance haute<br>Importance faible                                                                                                    | Afficher les<br>modèles                                                                                                    |                                                                                                    |
|                                                                                | A               | fficher                    | Réunion                                                                                                    | Notes                                                                                                    | Partici                                           | Optio                                                                                                    | s I                                                                                                    | a                                                                                                    | Indicateurs                                                                                                    | Mes modèles                                                                                                    | ^                                                                                                    |
| fez-vous est en cor<br>Fixer les détails d'un rendez-vous ou d'une<br>réunion. |                 |                            |                                                                                                    |                                                                                                    | ne .                                              |                                                                                                    |                                                                                                    |                                                                                                    |                                                                                                    |                                                                                                    |                                                                                                    |
| implacement                                                                    |                 |                            |                                                                                                    |                                                                                                    |                                                   |                                                                                                    |                                                                                                    |                                                                                                    | *                                                                                                    |                                                                                                    |                                                                                                    |
| mar. 2018-08-28                                                                |                 |                            |                                                                                                    |                                                                                                    |                                                   | urnée entière                                                                                                    |                                                                                                    |                                                                                                    |                                                                                                    |                                                                                                    |                                                                                                    |
|                                                                                | ez-vous         | Insertion                  | ez-vous Insertion Format d<br>Rendyz-<br>Maria Assistant<br>vous Planification<br>Afficher<br>is est en cor<br>Fixer les détails d'un<br>réunion.<br>mar. 2018-08-28 | ez-vous Insertion Format du texte<br>Rendgz-<br>Merndgz-<br>Afficher Afficher<br>is est en cor<br>Fixer les détails d'un rendez-vou<br>réunion.<br>mar. 2018-08-28<br>mar. 2018-08-28<br>Merndgz-<br>Fixer les détails d'un rendez-vou<br>réunion.<br>10:30<br>10:30<br>10:3 | ez-vous Insertion Format du texte Révision<br>mer | ez-vous Insertion Format du texte Révision Anti<br>Rendy-Assistant<br>vous Planification<br>Afficher Rendez-vous<br>Fixer les détails d'un rendez-vous ou d'une<br>réunion.<br>mar. 2018-08-28 m 10:30 v Jui | ez-vous Insertion Format du texte Révision Antidote Dites-nous ce que vo<br>Rendez-vous Planification Skype<br>Afficher Course Rendez-vous ou d'une<br>mar. 2018-08-28  12.20 13.20 13.20 13.20 13.20 14.20 15.20 15.20 10.30 10.30 | ez-vous       Insertion       Format du texte       Révision       Antidote               Dites-nous ce que vous voulez faire.                  Imer | ez-vous       Insertion       Format du texte       Révision       Antidote <ul> <li>© Dites-nous ce que vous voulez faire.</li> </ul> <ul> <li>Rency - Assistant Vous</li> <li>Planification</li> <li>Réunion</li> <li>Notes</li> <li>Inviter</li> <li>Rappel :</li> <li>Térnito principation</li> <li>Rency - Afficher</li> <li>Rency - Afficher</li> <li>Rency - Afficher</li> <li>Notes</li> <li>Partici</li> <li>Partici</li> <li>Options</li> <li>rs</li> </ul> <ul> <li>Rency - Afficher</li> <li>Rency - Afficher</li> <li>Rency - Afficher</li> <li>Notes</li> <li>Partici</li> <li>Options</li> <li>rs</li> </ul> <ul> <li>Rency - Afficher</li> <li>Rency - Afficher</li> <li>Rency - Afficher</li> <li>Notes</li> <li>Partici</li> <li>Options</li> <li>rs</li> </ul> mar. 2018-08-28       Image:       Image:       Journée entière         mar. 2018-08-28       Image:       Image:       Journée entière | Insertion       Format du texte       Révision       Antidote              Q Dites-nous ce que vous voulez faire          Insertion       Format du texte       Révision       Antidote              Q Dites-nous ce que vous voulez faire          Insertion       Rendez- Assistant<br>Vous       Réunion       Notes       Inviter              Afficher comme: Occupé(e)              Que vous voulez faire               Privé<br>Importance haute<br>Importance faible<br>Indicateurs          Is est en cor<br>réunion.       Rendez-vous       Notes       Partici       Options              Gue vous voulez faire          mar. 2018-08-28       Inviter       Journée entière              Journée entière               Journée entière | Insertion       Format du texte       Révision       Antidote          Q Dites-nous ce que vous voulez faire.          Imer          Aricher           Renice:           Revision           Notes           Inviter           Afficher comme:           Occupé(e)           Périodicité           Importance haute           Afficher les         modèles          Afficher       Notes        Notes           Partici           Options           Classer           Importance haute           Afficher les         modèles          is est en cor            Fixer les détails d'un rendez-vous ou d'une           Partici           Journée entière             mar. 2018-08-28           Invite           Journée entière |

 Cliquez sur *Nouvelle réunion* pour inscrire des planifications qui impliquent/invitent d'autres personnes à un emplacement. À l'aide du bouton « *Inviter* », vous inscrirez les adresses électroniques des personnes concernées.

| Fichier          | Réunion Ir                                     | nsertion Format                                               | du texte Ré                                          | vision Anti           | dote 🖓                  | Dites-nous ce que vous vo                                      | ulez faire |                                                                                       |             |                 |               |
|------------------|------------------------------------------------|---------------------------------------------------------------|------------------------------------------------------|-----------------------|-------------------------|----------------------------------------------------------------|------------|---------------------------------------------------------------------------------------|-------------|-----------------|---------------|
| Supprimer        | Rend<br>Assis                                  | dez-vous<br>stant Planification                               | Réunion<br>Skype                                     | Notes                 | Annuler<br>l'invitation | Carnet d'adresses<br>Vérifier les noms<br>Options de réponse * | Cccupé(e   | <ul> <li>Périodicité</li> <li>Euseaux horaires</li> <li>Recherche de salle</li> </ul> | Classer     | Affiche<br>modè | r les<br>eles |
| Action           | s                                              | Afficher                                                      | Réunion Skype                                        | lotes de réuni        |                         | Participants                                                   |            | Options G                                                                             | Indicateurs | Mes mo          | dèles 🔨       |
| Vous n<br>Ce ren | 'avez pas encore<br>dez-vous est en<br>De<br>À | e envoyê l'invitation<br>conflit avec un aut<br>gcompaore@ceg | n à cette réunior<br>re rendez-vous c<br>epsth.gc.ca | n.<br>de votre calenc | lrier.                  |                                                                |            |                                                                                       |             |                 |               |
| Linoyer          | Objet                                          |                                                               |                                                      |                       |                         |                                                                |            |                                                                                       |             |                 |               |
|                  | Emplacement                                    |                                                               |                                                      |                       |                         |                                                                |            |                                                                                       |             | •               | Salles        |
|                  | Heure de début                                 | mar. 2018-08-28                                               |                                                      | 10:30                 | •                       | Journée entière                                                |            |                                                                                       |             |                 |               |
|                  | Heure de fin                                   | mar. 2018-08-28                                               |                                                      | 12:30                 | •                       |                                                                |            |                                                                                       |             |                 |               |

NB : Vous pouvez transformer un *Rendez-vous* en *Réunion*, en ajoutant des participants à l'aide du bouton « *Inviter* »

## Transformer un courriel en tâche

Si le courriel reçu implique une tâche, on peut en **faire le suivi**. Le suivi permettra d'indiquer un début et une échéance pour l'accomplissement de la tâche ainsi qu'un **rappel au besoin**.

- Effectuez un clic droit sur le drapeau à la droite du titre du courriel
- 2. Sélectionnez Personnalisé
- 3. Sélectionnez le **début** et la **fin de la période** pour effectuer la tâche
- 4. Précisez au besoin un moment pour recevoir un rappel
- 5. Cliquez sur OK

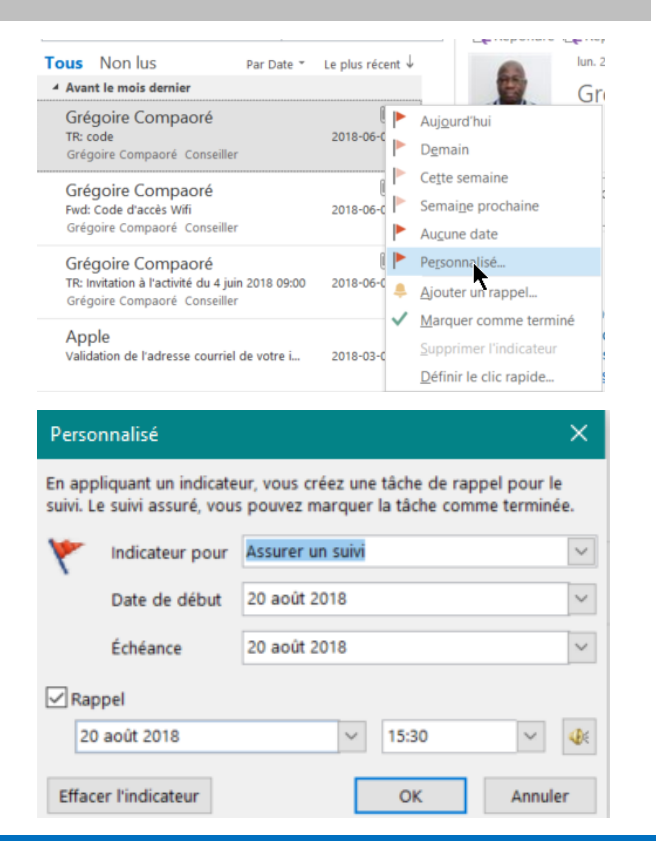

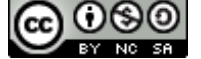